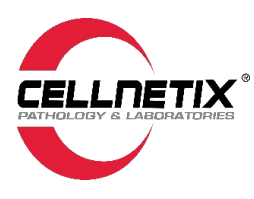

# **ATLAS USER GUIDE**

For support or questions, contact us at 1-800-844-4209 or info@cellnetix.com.

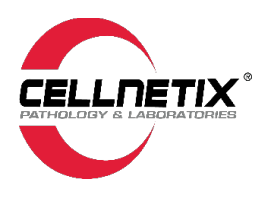

# **Table of Contents**

| Welcome to CellNetix Atlas            | 3  |
|---------------------------------------|----|
| Getting Started                       | 3  |
| Before you receive your password      | 4  |
| Logging into Atlas                    | 4  |
| Reset Your Password                   | 8  |
| Enable Pop-ups                        | 8  |
| For Microsoft Edge Browser            | 8  |
| For Google Chrome                     | 9  |
| Patient Search                        |    |
| New Patient Entry                     | 12 |
| Ordering Labs                         | 14 |
| Results/Reports                       | 17 |
| Report View                           | 20 |
| Ordering Supplies                     | 21 |
| New Supply Order                      | 21 |
| Standard New Supply Order             | 22 |
| New Supply Order via the Short List   | 24 |
| Ordering Courier Pickup (Will Call)   | 26 |
| InfoLink Inbox (Supply Orders/Status) | 27 |

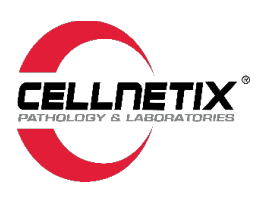

# Welcome to CellNetix Atlas

**CellNetix Atlas** is a web portal powered by Clinisys Atlas for physicians and healthcare staff. This portal is where you can order tests, view patient results, order supplies, and request a courier pickup. Atlas can be used on any standard browser.

Need assistance? Please contact Support Services at 1-844-344-4209 or info@cellnetix.com.

### **Getting Started**

CellNetix requires Single Sign-On (SSO) allowing users to securely authenticate using one set of credentials. To get set up:

• Email your CellNetix account manager at <u>allretention@cellnetix.com</u>, or your **site admin** if applicable, and provide them with your Name (First and Last Name), Email Address\*\*\* and Site and Site Location.

**\*\*\*TIP**: Note that all verification codes will come to your email that your account is created from so the email must be accessible from work. There is no option to use text or other authenticators. While we recommend that you use your work email, any email may be used so long as it adheres to your organization's policies.

**DO NOT USE** the "**Sign Up Now**" or "**Sign in With Your Social Account**" options—these options are currently not available for clients/external users.

| Sign in                           |
|-----------------------------------|
| Sign in with your email address   |
| Email Address                     |
| Password                          |
| Forgot your password?             |
| Sign in<br>Don't have an account? |
| Sign in with your social account  |
| Azure AD                          |

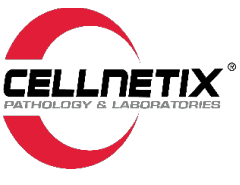

### Before you receive your password

Before you receive your password, a few steps will be completed by your Site Admin, Account Manager and/or CellNetix IT:

- Your account will be created in Atlas by your Site Admin, or Account Manager.
- Your first and last name, along with your work email address, will be used, and your site and site location will be assigned.
- This information will be sent to CellNetix IT to create your SSO account after the user has an Atlas account.
- Once your account is created, you will receive a one-time password to log in for the first time.
- This password will be sent either by your Site Admin or from the CellNetix IT Support email.

Below are instructions on how to log in to Atlas using SSO after receiving your password from CellNetix.

# Logging into Atlas

Log in to the CellNetix Atlas Portal

https://cellnetixsso.elaborders.com

1. Enter your assigned **Email** and **Password** and click **Sign In**.

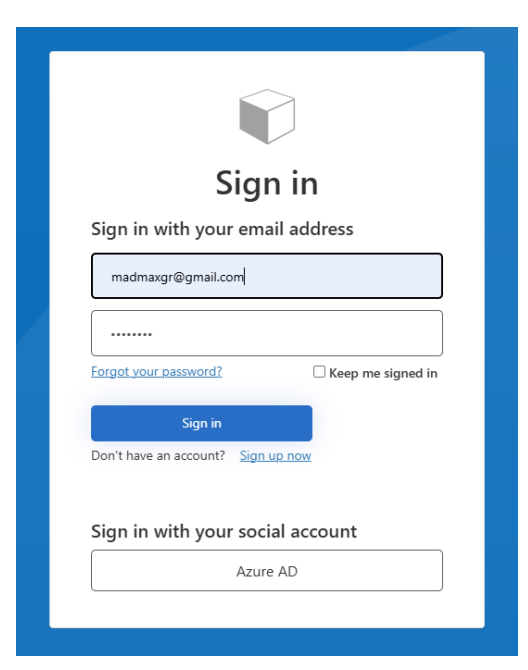

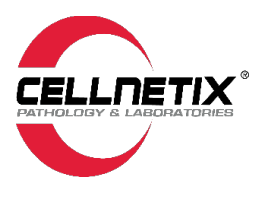

#### 2. Change Password.

As a new user, you will be prompted to change your password when you first log in to Atlas SSO.

Passwords are required to be a minimum of 14 characters with one uppercase, one lowercase, one number and one special character.

Enter your **current assigned password** on top field, **new password** in the middle and **confirm new password** on the bottom field. Click **Continue**.

| Cance |                                                                |   |
|-------|----------------------------------------------------------------|---|
|       | User Details                                                   |   |
|       | Your password has expired, please change to a new<br>password. |   |
| Passw | vord is required.                                              |   |
| þ     | assword                                                        | * |
| N     | ew Password                                                    | * |
| C     | onfirm New Password                                            | * |
|       | Continue                                                       |   |

3. Verify your account. Click on Send Verification code.

| ≮ Cancel                                                              |     |
|-----------------------------------------------------------------------|-----|
| User Details                                                          |     |
| Verification is necessary. Please click Send button.<br>Email Address |     |
| m******@gmail.com                                                     | ) * |
| Send verification code                                                |     |
| Continue                                                              |     |
|                                                                       |     |

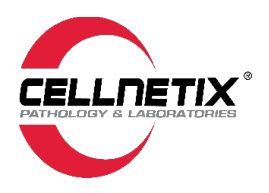

You will receive an email with a verification code.

| Cellnetix Labs account email verification cod<br>Microsoft on behalf of Cellnetix Labs «msonlineservicesteam@microsoft<br>to me * | e > Inbax x                                                                          |
|----------------------------------------------------------------------------------------------------|--------------------------------------------------------------------------------------|
|                                                                                                    | Verify your email address                                                            |
|                                                                                                    | Thanks for verifying your <u>madmaxgr@gmail.com</u> account!<br>Your code is: 243468 |
|                                                                                                    | Sincerely,<br>Cellnetix Labs                                                         |
|                                                                                                    |                                                                                      |

Enter the code into the input box and click on Verify Code.

| < Cancel                                                                                                  |
|----------------------------------------------------------------------------------------------------|
| User Details                                                                                              |
| Verification code has been sent to your inbox. Please copy it<br>to the input box below.<br>Email Address |
| m******@gmail.com *                                                                                       |
| Verification code                                                                                         |
| 243468                                                                                                    |
| Verify code Send new code                                                                                 |
|                                                                                                    |
| Continue                                                                                                  |
|                                                                                                    |

The verification code will expire after a short period of time. Once the email address has been verified, you may continue. Click **Continue**.

| < Cancel                                                        |   |
|-----------------------------------------------------------------|---|
| User Details                                                    |   |
| E-mail address verified. You can now continue.<br>Email Address |   |
| m*****@gmail.com                                                | * |
|                                                                 |   |
| Continue                                                        |   |
|                                                                 |   |

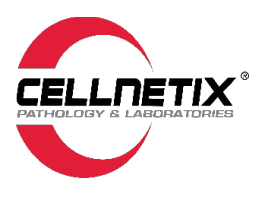

4. Site: Select Site. You will be prompted to Select a Site next. If you have permissions to multiple sites, the options will be displayed here.

| Site Name O Site ID Search      |         |                         |  |  |
|---------------------------------|---------|-------------------------|--|--|
| Site Name                       | Site ID | Unread Reports          |  |  |
| Alaska Regional Hospital        | ALAS50  |                         |  |  |
| Bartlett Regional Hospital      | BART03  | -                       |  |  |
| Bellevue Medical Imaging        | BMI     |                         |  |  |
| CellNetix All Results           | CLX     |                         |  |  |
| EvergreenHealth Epic            | EVER07  | -                       |  |  |
| Forks Community Hospital        | FCH     |                         |  |  |
| Franciscan Health Services      | FHS     |                         |  |  |
| Harbor Regional Health Clinics  | HRHC    |                         |  |  |
| Harbor Regional Health Hospital | GHCH    |                         |  |  |
| Kaiser Permanente - Washington  | KAIS020 |                         |  |  |
|                                 | Item    | s per page: 10 ▾  < < > |  |  |

5. Location: Select Location. If you have permission to multiple locations, the options will be displayed here. If you only have permission to access one location, you will go directly into Atlas and Patient Search is your landing page.

| earch Locations                               | ٩                         |
|-----------------------------------------------|---------------------------|
| Location Name                                 |                           |
| Pacific Medical Center - Diagnostic Imagin    | ig Canyon Park            |
| Pacific Medical Center - First Hill, Gastreoe | enterology                |
| Pacific Medical Centers - Beacon Hill         |                           |
| Pacific Medical Centers - Canyon Park         |                           |
| Pacific Medical Centers - Diagnostic and V    | Vellness Center for Women |
| Pacific Medical Centers - Federal Way         |                           |
| Pacific Medical Centers - First Hill          |                           |
| Pacific Medical Centers - First Hill, Pulmon  | ology                     |
| Pacific Medical Centers - First Hill, Urology | 1                         |
| Pacific Medical Centers - Lynnwood            |                           |
|                                               | ltems per page: 10 ▾  < < |
|                                               |                           |

### ATLAS USER GUIDE

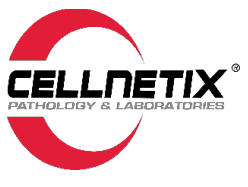

### Reset Your Password

You will be prompted to change your password every 90 days. Should you forget your password, you are able to reset it independently.

- Click on "Forgot your password?"
- This will prompt you to enter your email to send a verification code
- You will receive a verification code to your email
- It will take the verification code and verify your email
- Then it will verify again
- Then you can change your password
- After password has been changed, Atlas will launch.

| Sign in                                  |  |
|------------------------------------------|--|
| Sign in with your email address          |  |
| Email Address                            |  |
| Password                                 |  |
| Forgot your password? Greep me signed in |  |
| Sign in                                  |  |
| Don't have an account? Sign up now       |  |
| Sign in with your social account         |  |
| Azure AD                                 |  |
|                                          |  |

### Enable Pop-ups

If you get the following error the first time you log in, you may need to enable Pop-ups on your browser.

|                                                                                                    |                                                         |                                                |                 | -      |       |  |
|----------------------------------------------------------------------------------------------------|---------------------------------------------------------|------------------------------------------------|-----------------|--------|-------|--|
| testing-cellnetix.elaborders.com/lwwebapps/fsetex.htm?userld=                                                                            |                                                         |                                                | &loginSe        | ession | nld   |  |
| TEST ENVIRONMENT                                                                                                    |                                                         |                                                |                 |        |       |  |
| Clinisys Atlas                                                                                                    | тм                                                      |                                                |                 |        |       |  |
| An unexpected error has occurre<br>You may call client services at your lab t<br>We apologize for any inconvenience th                   | d in Clinis<br>o report (<br>nis may h                  | sys Atlas™.<br>he error me<br>ave caused y     | essage.<br>you. |        |       |  |
| Error Message<br>Type: scripting<br>Error: Uncaught TypeError: Cannot read properties of null (reading<br>'moveTo')<br>Page:<br>Message: | Version:<br>Env:<br>Site:<br>User:<br>Session:<br>Date: | 2023.2.0.0102<br>ENV1<br>CLX<br>6/19/2024 7:42 | 2:34            |        | , , d |  |

#### For Microsoft Edge Browser

- 1. Open Edge: Launch Microsoft Edge on your computer.
- 2. Access **Settings**: Click the three-dot menu icon (…) in the top-right corner of the browser window and select **Settings**
- 3. Navigate to Site Permissions: In the Settings menu, click on Cookies and site permissions
- 4. Find Pop-ups and Redirects: Scroll down and select Pop-ups and redirects
- 5. Allow Pop-ups: Toggle off the Block (recommended) option to allow pop-ups on all websites

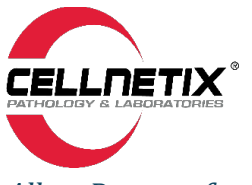

#### Allow Pop-ups for Specific Sites

- 1. If you prefer to allow pop-ups only for certain websites:
- 2. Follow steps 1-4 above.
- 3. Add Specific Sites: Under the Allow section, click the Add button
- 4. Enter Website URL: Type or paste the URL of the site you want to allow pop-ups from and click Add

#### For Google Chrome

- 1. Open **Chrome**: Launch Google Chrome on your computer.
- 2. Access Settings: Click the three-dot menu icon (:) in the top-right corner and select Settings
- 3. Navigate to **Site Settings**: Click on **Privacy and security** in the left sidebar, then select **Site Settings**
- 4. Find **Pop-ups and Redirects**: Scroll down and click on **Pop-ups and redirects**

5. **Allow Pop-Ups**: Under the Default behavior section, select Sites can send pop-ups and use redirects

#### Allow Pop-Ups for Specific Sites

1. Follow steps 1-4 above.

2. **Add Specific Sites**: Under the Customized behaviors section, click the Add button next to Allowed to send pop-ups and use redirects

3. Enter Website URL: Type or paste the URL of the site you want to allow pop-ups from and click Add

If there are any issues with the URL or Pop ups, please consult your IT department for support.

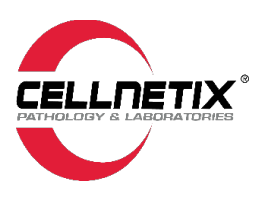

# **Patient Search**

After logging into Atlas, **Patient Search** will be your landing page. You can also use the toolbar menu at the top of the page to access this page by hovering over **Patients** and clicking on **Patient Search**.

| Patients Orders Results<br>New Patient<br>Patient Search       | User Master Files | System |
|----------------------------------------------------------------|-------------------|--------|
| No Patient Selected                                            |                   |        |
| Order History                                                  | Search            | Clear  |
| Patient Reports<br>Patient Results Analysis<br>Results History |                   | ID     |
| Demographics<br>Insurance                                      |                   |        |
| New Order                                                      |                   |        |

Search for a patient using their Last Name, First Name or Patient ID number.

| Lookup  | By                 |          |             |                 |              |
|---------|--------------------|----------|-------------|-----------------|--------------|
| Patient | abb                | Se       | arch Clear  | Recently Select | ted Patients |
| Vame    | Name               | ID       | SSN         | Driver License  | DOB          |
| i dinic | ABB, AMMINY CHARIN | 9153750  | XXX-XX-6122 |                 | 03/08/1962   |
|         | ABB, APRILSGIRL    | 13314067 |             |                 | 04/20/1951   |
|         | ABB, CHRISI        | 11274724 | XXX-XX-4183 |                 | 11/23/1982   |
|         | ABB,FENGCHI        | 16433902 | XXX-XX-0756 |                 | 03/20/1941   |
|         | ABB, HITOKA YANGTO | 1415477  |             |                 | 12/25/1974   |
|         | ABB, INDINA        | 3748691  | XXX-XX-5881 |                 | 07/23/1992   |
|         | ABB, JENTZLEY      | 20377939 |             |                 | 10/22/1961   |
|         | ABB, JEROEN MARCEL | 688877   | XXX-XX-8861 |                 | 07/29/1982   |
|         | ABB,KAZIMIERZ B    | 1229998  |             |                 | 09/20/1994   |
|         | ABB,OWM            | 1957584  | XXX-XX-0224 |                 | 06/08/1951   |

Click on Advanced to search for a patient using other patient information (i.e., DOB, SSN).

| Patient Search                                    | ID: SŚN: |
|---------------------------------------------------|----------|
| Lookup By                                         |          |
| Patient abb Search Clear Recently Selected Patien | Advanced |
|                                                   |          |

#### ATLAS USER GUIDE

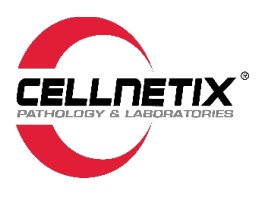

|     | Last Name       | is          | ~ |  |  |   |   |
|-----|-----------------|-------------|---|--|--|---|---|
| AND | First Name      | is          |   |  |  |   |   |
| AND | Middle Name     | starts with |   |  |  |   |   |
| AND | ID              | sounds like | - |  |  |   |   |
| AND | DOB             | is          | ~ |  |  |   |   |
| OR  | Age             | is          | ~ |  |  |   |   |
| AND | SSN             | is          | ~ |  |  |   |   |
| AND | Drivers License | İS          | ~ |  |  |   |   |
| AND | Physician       | is          |   |  |  | 1 | ¥ |
| AND | Has an Order    | on          | ~ |  |  |   |   |
| AND | MRN             | is          | ~ |  |  |   |   |
|     | der             |             |   |  |  |   |   |

If you do not enter any **Patient Name** or **Patient ID** number in the **Search** field, it will list <u>all patients</u> within the selected site.

| Patient Search     |                     | I                    | AAA,FAYANNE<br>D: 13727966 Female | 02/08/1979 45Y | Prim. Phys: King,Les<br>SSN: XXX-XX | sley<br>-2426 |
|--------------------|---------------------|----------------------|-----------------------------------|----------------|-------------------------------------|---------------|
| Lookup By          |                     |                      |                                   |                |                                     |               |
| Patient            | Search Clear Recent | ly Selected Patients |                                   |                | Advan                               | ced           |
| Name               | ID                  | MRN                  | SSN                               | DOB            | Sex                                 | (             |
| Tonoonecen n       | 0300001             |                      |                                   | 00/00/2070     | remore                              |               |
| ABB,AMMINY CHARING | 9153750             | 42689                | XXX-XX-6122                       | 03/08/1962     | Female                              | 1             |
| ABB, APRILSGIRL    | 13314067            | 42690                |                                   | 04/20/1951     | Female                              |               |
| ABB,CHRISI         | 11274724            | 42692                | XXX-XX-4183                       | 11/23/1982     | Female                              |               |
| ABB, FENGCHI       | 16433902            | 42693                | XXX-XX-0756                       | 03/20/1941     | Male                                |               |
|                    | 1415477             | 42604                |                                   | 12/25/1974     | Female                              |               |

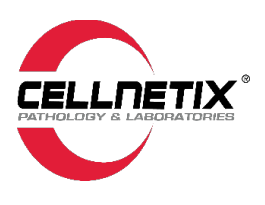

# **New Patient Entry**

If your site is set up and authorized to order CellNetix lab tests through Atlas, you may need to add a new patient to your site if the patient is not currently in the Atlas system.

\*\*\*TIP: The New Patient entry feature does not check for duplicate patient entries. Searching for the patient first before adding a new patient will help prevent duplicate patient entries in the system. Duplicates can be merged in Atlas as needed.

- 1. Go to the Patient tab
- 2. Click on the New Patient link at the bottom left-hand corner

| Patients Orders Results User I<br>Patient Search | Aaster Files System Help |                           | ):              |        | Prim. Phys:<br>SSN: | Log |
|--------------------------------------------------|--------------------------|---------------------------|-----------------|--------|---------------------|-----|
| Lookup By Patient                                | Search Clear Re          | ecently Selected Patients |                 |        | Advanc              | ced |
| Name                                             | ID                       | MRN                       | SSN             | DOB    | Birth Sex           | C   |
|                                                  |                          |                           |                 |        |                     |     |
| New Patient Demographics Insurance               |                          | Delete Patient            | Show Deleted Pa | tients |                     |     |
|                                                  |                          |                           |                 |        | New Ord             | der |

- 3. Fill in the following details which are **Required Fields** and highlighted in yellow:
  - a. Billing Type
    - Account is for billing the provider's account
    - **Insurance** is for private insurance
    - **Medicare** is for Medicare insurance
    - Medicaid is for Medicaid insurance
    - Patient is for patient pay/responsibility
  - b. Name (Last, First)
  - c. Date of Birth (DOB)
  - d. Birth Sex
  - e. Address (if Billing Type is Insurance, Medicare or Medicaid)
    - Street Address, City, State and ZIP Code
    - State is auto filled based on ZIP Code

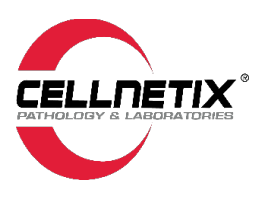

- f. Patient IDs (the field below indicated by the red checkmark) include the Patient MRN or another unique Patient ID related to the facility that specimen is being sent from)
  - NOTE: Not to be confused with the Patient ID field below with the red "x"— This is the Atlas Patient ID field, a number autogenerated by the Atlas system. This field is grayed out and cannot be modified by users.
- g. Guarantor
- h. Insurance

| taile               |                    |          |                 |          | D. Martin and | Fields - |
|---------------------|--------------------|----------|-----------------|----------|---------------|----------|
| Billion Type        | Insurance          |          | Address         |          | Required      | reids    |
| Prefix              |                    |          |                 |          |               |          |
| Name (L F M)        |                    |          |                 |          |               |          |
| Suffix              |                    |          | City            |          | ¥             |          |
| AKA                 |                    |          | State           | ZIP Code |               |          |
| Marital Status      | ~ ·                |          | Phone #         |          |               |          |
| ¥ Patient ID        | EVER07000020       |          | E-mail          |          |               |          |
| Ordering            |                    | <b>a</b> | Floor           | Ro       | om            |          |
| SSN                 |                    |          | Drivers License |          |               |          |
| DOB                 |                    |          |                 |          |               |          |
|                     |                    |          | Notes           |          |               |          |
| S Primary Physician |                    | ×        | Ethnicity       |          | ~             |          |
| Birth Sex           | ~                  |          |                 |          |               |          |
| Language            |                    | 8        |                 |          |               |          |
| Race                |                    | ~        |                 |          |               |          |
|                     |                    |          |                 |          |               |          |
|                     |                    |          |                 |          |               |          |
|                     |                    |          |                 |          |               |          |
|                     |                    |          |                 |          |               |          |
| ~                   |                    |          |                 |          |               |          |
| acantar Afernies Co | ntanta Retient JDa |          |                 |          | -             | Save     |
|                     |                    |          |                 |          |               |          |

4. Click "Save" once relevant details have been updated.

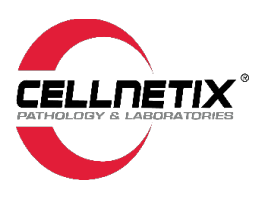

### **Ordering Labs**

Ordering labs for specimens will transmit the lab order to CellNetix electronically. Your site must be set up and authorized to order CellNetix lab tests through Atlas before proceeding. Only clients that do not currently have an orders interface for their EHR will be eligible to order in Atlas.

- 1. Before ordering labs, go to **Patients** tab to first check that the patient is in the system.
  - Look up patient and open the Patient Demographics.
  - If the patient is not found in the system, a new patient will need to be created.
  - See **Patient Search** for instructions on how to search for a patient, or **New Patient Entry** for instructions on how to add a patient.
- 2. Make sure the Required Fields (highlighted in yellow) are filled out in the Patient's Demographics. If any of the Required Fields are not complete, a Lab Order may not be submitted.
  - Required Fields: Billing Type, Last and First Name, DOB (Date of Birth), Sex (Gender), and Patient IDs (MRN or Medical Record number), unique ID related to the facility that specimen is being sent from)
  - If Insurance, Medicaid, or Medicare is being used, Address and Insurance Info is also required. Required Fields: Guarantor, Street Address, City, State, ZIP Code and Insurance.

| Patient Demographics         | 6                       | HOPCINS II<br>ID: MRN000100 | SI, IESTINC<br>Male 01/2 | 50RDERI<br>28/1972 | 52Y   | Prim. Phys:<br>SSN: |          |
|------------------------------|-------------------------|-----------------------------|--------------------------|--------------------|-------|---------------------|----------|
| Details Insurance            |                         |                             |                          |                    |       |                     |          |
| Details                      |                         |                             |                          |                    |       | Required            | Fields 📃 |
| Billing Type                 | Insurance 🗸             | Address                     | 1200 12th Ave            | S                  |       |                     |          |
| Prefix                       |                         |                             |                          |                    |       |                     |          |
| Name (L F M)                 | HOPCINSTEST TESTINGORDE |                             |                          |                    |       |                     |          |
| Suffix                       |                         | City                        | SEATTLE                  |                    |       | ×                   |          |
| AKA                          |                         | State                       | WA                       | ZIP Code           | 98116 |                     |          |
| Marital Status               | ~                       | Phone #                     | (555)555-5555            |                    |       |                     |          |
| Patient ID                   | MRN0001000022           | E-mail                      |                          |                    |       |                     |          |
| Ordering<br>Location         | *                       | Floor                       |                          |                    | Room  |                     |          |
| SSN                          |                         | Drivers License             |                          |                    |       |                     |          |
| DOB                          | 01/28/1972              |                             |                          |                    |       |                     |          |
|                              |                         | Notes                       |                          |                    |       |                     |          |
| Primary Physician            | ×                       | Ethnicity                   |                          |                    |       | ~                   |          |
| Sex.                         | Male                    | Lumary                      |                          |                    |       | -                   |          |
| Language                     | ×                       |                             |                          |                    |       |                     |          |
| Race                         |                         |                             |                          |                    |       |                     |          |
| 1000                         |                         |                             |                          |                    |       |                     |          |
|                              |                         |                             |                          |                    |       |                     |          |
|                              |                         |                             |                          |                    |       |                     |          |
|                              |                         |                             |                          |                    |       |                     |          |
|                              |                         |                             |                          |                    |       |                     |          |
|                              |                         |                             |                          |                    |       |                     |          |
|                              |                         |                             |                          |                    |       |                     |          |
| Guarantor Allergies Contacts | Patient IDs             |                             |                          |                    |       |                     | Save     |

3. Click on New Order at the bottom right-hand corner of the Patient Demographics form.

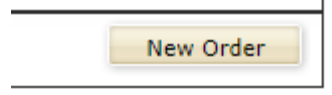

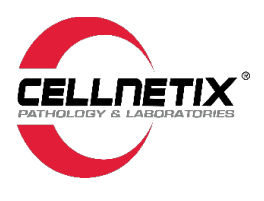

4. **Order Info**: Fill out the **Required Fields** (highlighted in yellow)

a. **Required Fields**: Ordering Physician, Collection Date, Collection Time, and Ordering Location.

| Ν | lew Order          |                 |                      |      | Order #: MRN<br>Accn #: | 00010000    | HOPCINSTEST | <b>Г, 1</b><br>Ма |
|---|--------------------|-----------------|----------------------|------|-------------------------|-------------|-------------|-------------------|
|   | Order Info Tests   | Diagnosis Codes | Questions            |      |                         |             |             |                   |
| O | order Information  |                 | Edit Patient Details |      |                         |             |             |                   |
|   | Order #            | MRN00010000634  |                      | Drav | v Options               | 0.000       |             |                   |
|   | Accession #        |                 |                      |      | n Office Now            | O In Office | e Later     | -                 |
| 5 | Ordering Physician |                 | ×                    |      | Collected               | 10/17/2024  |             | Σ                 |
|   | 🕲 Account          | PACI14          | ×                    |      | User                    | Gregor, Max | (           |                   |
|   | Billing Type       | Account         | ×                    | Qrde | ring Location           |             | ×           | )                 |
|   |                    |                 |                      |      |                         |             |             |                   |
|   |                    |                 |                      |      |                         |             |             |                   |

- b. The Collection Date and Collection Time may be adjusted by user to best reflect the accurate date and time as needed.
- c. Click on Continue.
- 5. **Order Tests**: Select the test to order.
  - a. Search for test in the top **Tests** text box
    - i.This filter is set to "Test Name" so you can type in the name of the test.
  - b. All tissue will use the "Surgical Procedure" test name.

| Tests              |                                                  |                                                              |                                                                                                    |                                                                                       |                                 |
|--------------------|--------------------------------------------------|--------------------------------------------------------------|----------------------------------------------------------------------------------------------------|---------------------------------------------------------------------------------------|---------------------------------|
| surg               |                                                  | filter by:                                                   | ⊖ Cod <u>e</u>                                                                                                    | ● <u>N</u> ame                                                                        | () <u>M</u> ne                  |
| Test Name          | Code                                             | CPT                                                          |                                                                                                    |                                                                                       |                                 |
| Surgical Procedure | SP0000                                           |                                                              |                                                                                                    |                                                                                       | P                               |
|                    |                                                  |                                                              |                                                                                                    |                                                                                       |                                 |
|                    |                                                  |                                                              |                                                                                                    |                                                                                       |                                 |
|                    |                                                  |                                                              |                                                                                                    |                                                                                       |                                 |
|                    | Tests<br>surg<br>Test Name<br>Surgical Procedure | Tests<br>Surg<br>Test Name Code<br>Surgical Procedure SP0000 | surg       filter by:         Test Name       Code       CPT         Surgical Procedure       SP0000       SP0000 | surg     filter by: Ocde       Test Name     Code       Surgical Procedure     SP0000 | Tests<br>surg filter by: ○ Code |

c. All Cytology and GYN PAP tests will have a specific test that users may search for and select.

i.Combinations of PAP, HPV, Anal PAP, and Infectious Disease tests will be listed in the search.

ii. Mnemonic setting will look at mnemonics set up for test.

| Ord      | er Tests |                                      |          |                   |                |                |        |
|----------|----------|--------------------------------------|----------|-------------------|----------------|----------------|--------|
| Tes      | ts hpy   |                                      | filter b | y: 🔿 Cod <u>e</u> | ○ <u>N</u> ame | ● <u>M</u> nem | onic   |
|          | Mnemonic | Test Name                            | CP       | Т                 |                |                |        |
| Sho      | rt HPV   | Pap with High Risk HPV, if HPV POSIT | IVE,     |                   |                |                | sician |
|          | ap HPV   | Pap with High Risk HPV, if HPV POSIT | IVE,     |                   |                |                |        |
| <u> </u> | HPV      | Pap with High Risk HPV, if HPV POSIT | IVE,     |                   |                |                |        |

d. Once test orders have been selected, click on **Continue**.

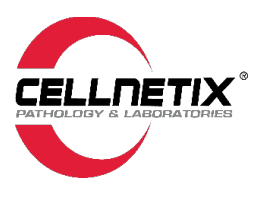

6. Diagnosis (Dx) Code is required.

a. Use the lookup "Diagnosis Code" text box and use the filters options (by code, name or mnemonic) that best help you look up the code.

| Delete Diagnosis Co | des                          |        |                       |                          |                |           |             |
|---------------------|------------------------------|--------|-----------------------|--------------------------|----------------|-----------|-------------|
| Diagnosis Code      | trichomonia                  |        |                       | filter by: OCod <u>e</u> | ◯ <u>N</u> ame | emonic    |             |
| Short List          | Mnemonic                     | Code   | Name                  |                          |                | Physician | ○ Specialty |
| -                   | trichomoniasis               | A59.09 | Other urogenital tric | homoniasis               |                |           | 0 -1        |
| 200.00 Enco         | trichomoniasis               | A59.00 | Urogenital trichomor  | niasis, unspecified      |                |           |             |
|                     | Trichomoniasis, unspecified  | A59.9  | Trichomoniasis, unsp  | pecified                 |                |           |             |
|                     | Trichomoniasis of other site | A59.8  | Trichomoniasis of oth | her sites                |                |           |             |
|                     |                              |        | ·                     |                          |                | 1         |             |
|                     |                              |        |                       |                          |                |           |             |
|                     |                              |        |                       |                          |                |           |             |
|                     |                              |        |                       |                          |                |           |             |
|                     |                              |        |                       |                          |                |           |             |
|                     |                              |        |                       |                          |                |           |             |

b. Short List

1.Your shortlist will populate as you use different Dx codes.

- 7. Answer all questions that apply to this order or may be required.
- 8. The requisition will pop up so you can review and print. Include a copy of the requisition with the specimen.

| lient                                               |                                                                                                    | Order                                                                          |                                                                                |
|-----------------------------------------------------|----------------------------------------------------------------------------------------------------|--------------------------------------------------------------------------------|--------------------------------------------------------------------------------|
| Account<br>Name<br>Address<br>Phone                 | MRN0001<br>Pacific Medical Centers                                                                 | Billing Type Account<br>Ordered 12/04/2024   14:23<br>Lab Order MRN00010000642 | CellNetix Pathology<br>12501 E. Marginal Way S, Suite 200<br>Tukwila, WA 98168 |
| Patient                                             |                                                                                                    | Primary Insurance                                                              | Secondary Insurance                                                            |
| Patient ID<br>Name<br>MRN<br>Sex/DOB/Age<br>Address | 1229998<br><b>ABB,KAZIMIERZ B</b><br>426981<br>Male   09/20/1994   30 Years<br>14/89 S PC/WNALL ST | Network<br>Type<br>Name<br>Address<br>Policy #:<br>Crown                       | Network<br>Type<br>Name<br>Address<br>Policy #:<br>Group                       |
|                                                     | TACOMA, WA 98422                                                                                   | Subscriber                                                                     | Subscriber                                                                     |
| Guarantor<br>Guarantor<br>Address<br>Phone          |                                                                                                    | Physician<br>Physician KingLesley<br>NPI 1346634557                            | Collector<br>Collector                                                         |
| fests/Specime                                       | en Type                                                                                            |                                                                                | Diagnosis<br>Codes                                                             |
| SP3001 [PAF<br>enotype (16/                         | P19] Pap with High Risk HPV, if F<br>'18) (ThinPrep)                                               | HPV POSITIVE, Reflex to HPV                                                    | A59.00, S90.512A                                                               |
|                                                     |                                                                                                    | PAP Source Cervical                                                            | Yes                                                                            |
| PAP                                                 | Thin Prep                                                                                          | PAP Room Temper                                                                | ature                                                                          |

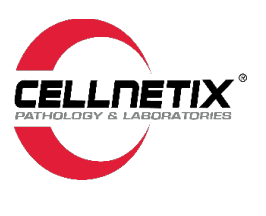

### **Results/Reports**

Results in Atlas are reports, and attachments if applicable, for patients and are identical as what appears in the CellNetix LIS system.

1. To view results, hover over the menu option **Results** and click on **Reports.** 

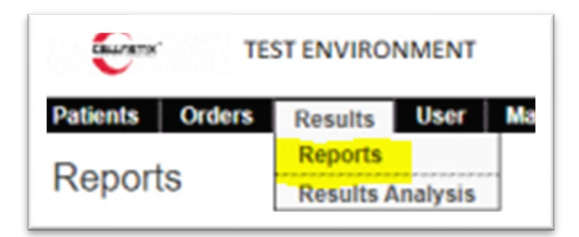

By default, reports are listed by **Unread by Me** (or user) and the text will be displayed in a bolded font format. The report will be marked as Read after the user has read it and then will be displayed in a regular font format (or unbolded) on the list.

|                |          |             |             |                |                |     |     | UT | Unsolicite | d Tests RI    | Result Ima |
|----------------|----------|-------------|-------------|----------------|----------------|-----|-----|----|------------|---------------|------------|
| Patient        | ID       | Order #     | Accession # | Collected      | Resulted       | New | Lab |    |            | Report Status | PDF        |
| KINGWEI, XIAO  | 1372011  | MRN00010000 | P24-900142  | 04/26/24 00:00 | 06/10/24 12:52 | x   | 1   | UT |            | Final         |            |
| SAADEDDINE,S/  | 308579   | MRN00010000 | P24-900138  | 04/26/24 00:00 | 06/10/24 12:52 | x   | 1   | UT |            | Final         |            |
| MAAHS, MARVEL  | 3099922  | MRN00010000 | P24-900132  | 04/26/24 00:00 | 06/10/24 12:52 | x   | 1   | UT |            | Final         |            |
| FAAIU, FEVILYN | 18108896 | MRN00010000 | P24-900125  | 04/26/24 00:00 | 06/10/24 12:52 | x   | 1   | UT |            | Final         |            |
| EADE, ELFNESH  | 2250958  | MRN00010000 | P24-900124  | 04/26/24 00:00 | 06/10/24 12:51 | x   | 1   | UT |            | Final         |            |
| DAABOUL, DIOS  | 8841659  | MRN00010000 | P24-900123  | 04/26/24 00:00 | 06/10/24 12:51 | x   | 1   | UT |            | Final         |            |
| BAAEIS, BADEEA | 17995979 | MRN00010000 | P24-900121  | 04/26/24 00:00 | 06/10/24 12:51 | x   | 1   | UT |            | Final         |            |
| RAABE, RAHUL R | 9383087  | MRN00010000 | P24-900112  | 04/25/24 00:00 | 06/10/24 12:51 | x   | 1   | UT |            | Final         |            |
| HAAFKE,HENRI   | 9237805  | MRN00010000 | P24-900103  | 04/25/24 00:00 | 06/10/24 12:51 | x   | 1   | UT |            | Final         |            |
| DA, DESIDER    | 9064450  | MRN00010000 | P24-900099  | 04/25/24 00:00 | 06/10/24 12:51 | x   | 1   | UT |            | Final         |            |
| C-C,COLBIE PHI | 8811903  | MRN00010000 | P24-900098  | 04/25/24 00:00 | 06/10/24 12:51 | x   | 1   | UT |            | Final         |            |
| BAAB, BAOCHUN  | 1451794  | MRN00010000 | P24-900097  | 04/25/24 00:00 | 06/10/24 12:51 | x   | 1   | UT |            | Final         |            |
| ABLONG, YASU   | 6117440  | MRN00010000 | P24-090094  | 04/25/24 00:00 | 06/10/24 12:51 | x   | 1   | UT |            | Final         |            |
| SAACK, SAVADD  | 3772478  | MRN00010000 | P24-900088  | 04/25/24 00:00 | 06/10/24 12:51 | X   | 1   | UT |            | Final         |            |
| RA,RAMEIKA     | 20123746 | MRN00010000 | P24-900087  | 04/25/24 00:00 | 06/10/24 12:51 | x   | 1   | UT |            | Final         |            |
| TARORA, SUELI  | 296154   | MRN00010000 | P24-900025  | 04/25/24 00:00 | 06/10/24 12:51 | x   | 1   | UT |            | Final         |            |
| TARORA, SILVA  | 3541606  | MRN00010000 | P24-900024  | 04/25/24 07:00 | 06/10/24 12:51 | x   | 1   | UT |            | Final         |            |
| TARORA, JOYCE  | 165328   | MRN00010000 | P24-900021  | 04/25/24 00:00 | 06/10/24 12:51 | x   | 1   | UT |            | Final         |            |
| ZAMBMEDADV,    | 21874519 | MRN00010000 | P24-900263  | 04/24/24 05:00 | 06/10/24 12:49 | x   | 1   | UT |            | Final         |            |

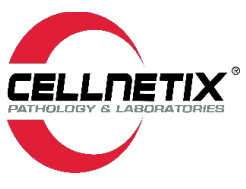

- 2. You can search for a report using different **Search Criteria** to narrow down your search. See below for some examples of the most used searches.
  - a. **To view all results**, click on the Search Criteria tab and uncheck **Unread by Me**. Click Search and all results will be displayed.

| 🕄 Clinisys Atlas™ - Repor | ts - Google Chrome |         |              |       |                           |                           |           |
|---------------------------|--------------------|---------|--------------|-------|---------------------------|---------------------------|-----------|
| 25 testing-cellnetix.e    | laborders.com/lw   | weba    | pps/fset.htm | ?user | ld=jdelovino@cellnetix.c  | com&loginSessionId=5rItKk | kTW1im46[ |
| TEST                      | ENVIRONMENT        |         |              |       |                           |                           |           |
| Patients Orders           | Results User       | Mast    | er Files Sy  | ystem | Help                      |                           |           |
| Reports                   |                    |         |              | ID:   |                           | Prim. Phys:<br>SSN:       |           |
| Reports Search            | n Criteria         |         |              |       |                           |                           |           |
|                           |                    |         |              | _     |                           |                           |           |
| Patient                   |                    |         |              |       | 😔 Ordering Physician      |                           | *         |
| Ordering Location         | Pacific Medical C  | Center  | s - Beacon≯  |       | Contains Unsolicited Test |                           | ~         |
| Reported Date Range       | 06/02/2025         | То      | 06/09/2025   |       |                           |                           |           |
| Resulted Date Range       |                    | То      |              |       | Order #                   |                           |           |
| Resulted Time Range       |                    | То      |              |       | Accession #               |                           |           |
| Report Status             | All                |         | ~            | '     |                           |                           |           |
| Source                    |                    |         | *            |       | Reports Containing        | Test Not Performed        |           |
| Ordering Account          |                    |         | *            |       |                           | Cancelled test            |           |
| Issue Type                |                    | *       | Custom       |       |                           | Updated result            |           |
| PDF Type 🎱                |                    | 22      | Custom       | 1     | Sort Reports By           | Result Date               | ~         |
| Only Display              | Unread by Me       |         |              |       | Forwarded to ES           |                           | ~         |
|                           | New (no one h      | nas rea | d)           |       |                           |                           |           |
|                           | Abnormal           |         |              |       |                           |                           |           |
|                           | Finalized          |         |              |       | Search Clear              |                           |           |

**b.** To search for results under a different location, go to Search Criteria, and use the dropdown menu under Ordering Location to select another location for the site. Click Search and all the results will be displayed for the selected location.

| Reporte Cara        |                                                                                                    |
|---------------------|----------------------------------------------------------------------------------------------------|
| Reports Searc       |                                                                                                    |
|                     |                                                                                                    |
| Patient             |                                                                                                    |
| Ordering Location   | Pacific Medical Centers - Beacon¥                                                                                                    |
| Reported Date Range | Location                                                                                                    |
| Desulted Date Dance | Pacific Medical Centers - Beacon Hill                                                                                                    |
| Resulted Date Range | Pacific Medical Centers - Canyon Park                                                                                                    |
| Resulted Time Range | Pacific Medical Centers - Diagnostic and Wellness Center for Worr                                                                                                    |
| Report Status       | Pacific Medical Centers - Federal Way                                                                                                    |
|                     | Pacific Medical Centers - First Hill                                                                                                    |
| Source              | Pacific Medical Centers - First Hill, Pulmonology                                                                                                    |
| Ordering Account    | Pacific Medical Centers - First Hill, Urology                                                                                                    |
| Issue Type          | Pacific Medical Centers - Lynnwood                                                                                                    |
| issue type          | Pacific Medical Centers - Northgate                                                                                                    |
| PDF Type            | Pacific Medical Centers - Puyallup                                                                                                    |
|                     | Pacific Medical Centers - Renton 👻                                                                                                    |
| Only Display        | and the second second s |

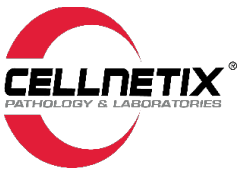

**c.** To search for results for all locations you have access to for that site, go to Search Criteria, and clear the Ordering Location field. Click Search and all the results will be displayed for all locations the user has access to for that site.

| Reports                        |               |
|--------------------------------|---------------|
| Reports Search Criteria        |               |
|                                |               |
| Patient                        |               |
| Ordering Location              | *             |
| Reported Date Range 06/06/2024 | то 06/13/2024 |
| Resulted Date Range            | То            |
|                                | i             |

**d. To search by Ordering Physician**, go to **Search Criteria** and use the drop-down menu under the **Ordering Physician** field to select the specific **Ordering Physician** you need. Click **Search** and all the results will be displayed for that specific **Ordering Physician**.

| NPI        | Physician Name      |   |
|------------|---------------------|---|
| 1346634557 | King,Lesley         |   |
| 1376695858 | Ruddy,Ginger        |   |
| 1386633436 | Wang,Karen          |   |
| 1396713962 | White, David        |   |
| 1417946617 | Terasaki,Rodney     |   |
| 1427011055 | Weresch, Joseph     |   |
| 1427047109 | McCarthy, Elizabeth |   |
| 1487643912 | Oswald,Lisa         |   |
| 1508854449 | Ballard,Robert      |   |
| 1518292788 | Rezvanian,Elham     |   |
| 1528057676 | Waterman, Sara      | - |

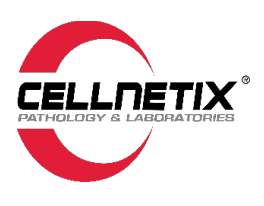

#### **Report View**

The Report View is currently set to **Print Report**. We recommend that you set the default to **View Report**.

To do so, hover over the **Report** link in lower left-hand corner and use the arrow next to the Report link to click on **Toggle Default Action (View or Print)** until View Report is bolded to select **View Report** as a default to the Report link.

Once this is set, click on the **Report** link and **View Report** will come up. This report is a PDF that is identical to what appears in the CellNetix LIS and includes attachments, if any, to the case.

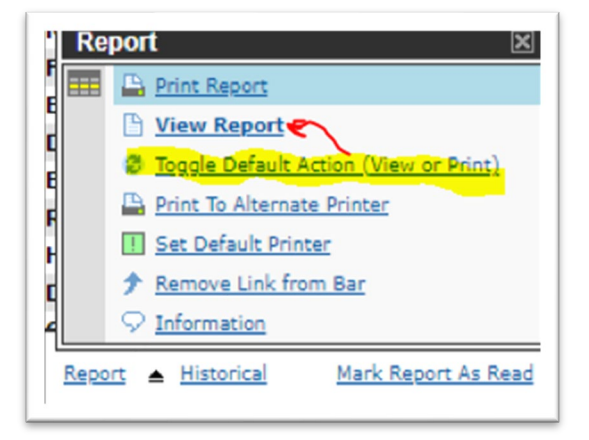

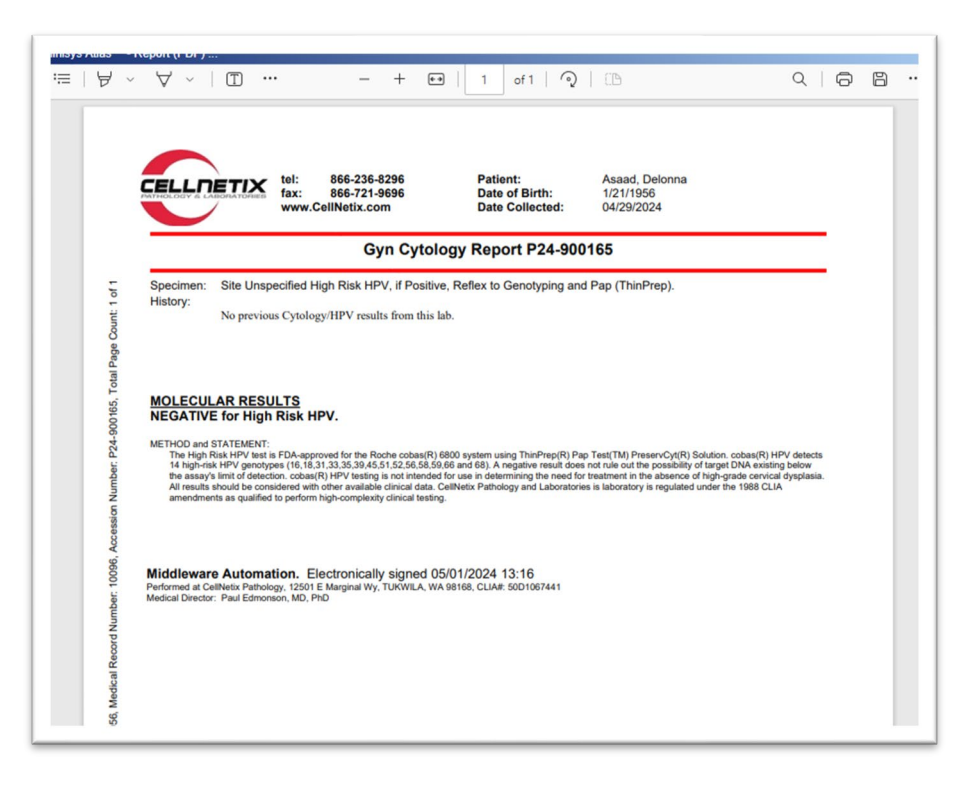

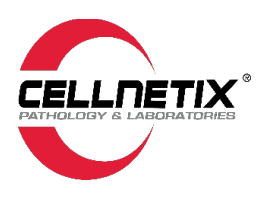

# **Ordering Supplies**

Supplies can be ordered using two methods: 1) Standard New Supply Order; and 2) Short List. See below for detailed instructions for both methods.

#### New Supply Order

- 1. Hover over **Orders** tab.
- 2. Click on Supply Orders.

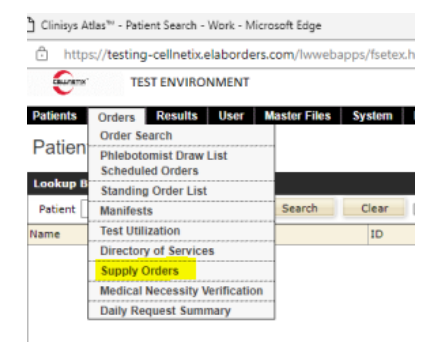

3. Click New Supply Order in the lower right corner.

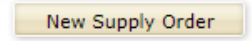

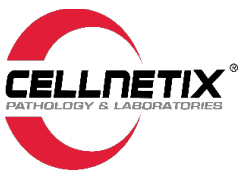

### Standard New Supply Order

The Standard New Supply Order method allows you to order supplies that may not be included in the Short List. See below for instructions:

#### 1. To add an item to your cart:

- a) Click "New Item."
- b) Select the **Description** button under the **Build Supply Order** section.
- c) In the highlighted **Item** field, type the description or click on the drop-down arrows to select from the list of supplies.
- d) Enter Quantity.
- e) Click "Add Item" to add the item to your cart.

| New Supply Order                 |                             |                               |                     |                            |   |
|----------------------------------|-----------------------------|-------------------------------|---------------------|----------------------------|---|
| New Supply Order                 |                             |                               |                     | Required Fields            |   |
| Item Code                        | Quantity                    | Description                   |                     |                            | 0 |
| CSI00018                         | 1                           | 1000ml Empty Specimen Contain | er case(12)         |                            |   |
| A                                |                             |                               |                     |                            |   |
|                                  | Decription                  |                               | Item Code           |                            |   |
|                                  | 120ml Empty Specimen (      | Container case(100),each(1)   | CSI00033            |                            |   |
|                                  | 120ML Prefill Formalin bo   | x(24)                         | CSI00046            |                            |   |
|                                  | 16x16 Specimen Bag cas      | e(100),each(1)                | IV000206            |                            |   |
|                                  | 172oz Specimen Contain      | er case(10)                   | CSI00016            |                            |   |
|                                  | 180mL Empty Specimen        | Container case(50),each(1)    | CSI00038            |                            |   |
|                                  | 180ML Prefill Formalin Co   | ontainer Cardinal case(24)    | CSI00073            |                            |   |
| Build Supply Order               | 20ml Empty Specimen Co      | ontainer case(384),each(1)    | CSI00023 🚽          |                            |   |
|                                  | 20ml Prefill Formalio hov   | (24)                          | CS100043            |                            | - |
| () Keyword () Description () Cod | le Item 120ml Empty Specime | en Container case(10() Quanti | 15 <mark>7</mark> 2 |                            |   |
| New Item Add Item Delete Ite     | <u>em</u>                   |                               |                     |                            |   |
| Short List                       |                             |                               |                     |                            |   |
| Courier pickup request           | Thin Prep Broom pack        | (25) 20ml Prefill For         | rmalin box(2        | Thin Prep Brush/Spatula pa |   |
| Description                      | 40 ml Prefill Formalin      | box(2 Aptima Orange           | Multitest S         | CytoLyt Fixative 30ml Vial |   |
|                                  |                             |                               |                     |                            |   |

2. <u>To add another supply item to your cart, repeat Step 1</u>. It is important to click "**New Item**" for each subsequent item you would like to add to your cart. Continue this method with each new item.

| Build Supply Order |              |             |      |         |  |  |  |
|--------------------|--------------|-------------|------|---------|--|--|--|
| Keywor             | d 🔘 Descript | tion 🔿 Code | Item | 120ML P |  |  |  |
| New Item           | Add Item     | Delete Item |      |         |  |  |  |

3. <u>To modify an item quantity in your cart</u>, select the item in the cart (highlighted below in blue) and update **Quantity** needed (Quantity field is highlighted below in yellow) in the Build Supply Order section. Click **Add Item** to update the cart. The cart will then be updated with the new quantity needed.

| 🕀 ci | linisys Atla | s™ - New S | upply Order - V | /ork - M | icrosoft Edge                            |          |          |                 |        |
|------|--------------|------------|-----------------|----------|------------------------------------------|----------|----------|-----------------|--------|
| ĉ    | https:/      | /cellnetix | .elaborders.cc  | m/lww    | ebapps/fsetex.htm?userId=jdelovino@cell  | netix.co | om&logir | SessionId=2zI3u | K1n5Ou |
|      |              |            |                 |          |                                          |          |          |                 |        |
| Pat  | tients C     | Orders     | Results Use     | er Ma    | aster Files System Help                  |          |          | Previo          | us Lo  |
| Ne   | ew Sup       | oply O     | rder            |          |                                          |          |          |                 |        |
| Ne   | w Supply     | Order      |                 |          |                                          |          |          | Required Fie    | lds 📃  |
| Iten | n Code       | Q          | uantity         |          | Description                              |          |          |                 | ٥      |
| CSI  | 00018        | 2          |                 |          | 1000ml Empty Specimen Container case(12) |          |          |                 |        |
|      |              |            |                 |          |                                          |          |          |                 | -      |
| Bu   | ild Supply   | / Order    |                 |          |                                          |          |          |                 |        |
| C    | ) Keyword    | 🔿 Descrip  | otion   Code    | Item 🤇   | CSI00018                                 | *        | Quantity | 3               | ]      |
| Net  | w Item       | Add Item   | Delete Item     |          |                                          |          |          |                 |        |

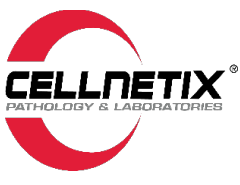

4. <u>To remove an item from your cart</u>, select the item in the cart and then click "Delete Item." A pop-up window will appear asking you to confirm that you want to delete the item. Click on **OK** to delete the item from your cart.

- 5. Comment (Optional free text area that appears on an order):
  - a) Use this field for any special instructions or notes related to the order (i.e., Deliver to front desk).
  - b) **DO NOT USE** this field to specify the delivery address—this is determined by the account's location information. See below.
- 6. Account: This is a required field and specifies the location where the supplies will be delivered.

| Short List                      |                              |         |                            |                |          |                         |
|---------------------------------|------------------------------|---------|----------------------------|----------------|----------|-------------------------|
| Courier pickup request          | Thin Prep Broom pack(25)     |         | 20ml Prefill Formalin      | 1 box(2        | 🗌 Thin P | rep Brush/Spatula pa    |
| Description                     | 40 ml Prefill Formalin box(2 |         | Account Name               | Account Number |          | t Fixative 30ml Vial    |
|                                 |                              |         | PMC Beacon Hill            | PACI14         |          |                         |
| Empty Slide Holder each(1)      | Pathology Requisition Form   |         | PMC Canyon Park            | PACI29         |          |                         |
|                                 |                              |         | PMC Diagnostic and Wellne  | ePACI42        |          | Print/Send              |
|                                 |                              |         | PMC Federal Way            | PACI13         |          | Third Serie             |
| Comments and Account            |                              |         | PMC First Hill             | PACI15         | _        |                         |
|                                 |                              |         | PMC First Hill, Pulmonolog | VPACI58        | Ť        |                         |
| Comment                         |                              | Account | PMC Beacon Hill            | *              |          |                         |
| Clear Comment Save Supply Order |                              |         |                            |                |          | Return to Supply Orders |

7. Once you have completed all these steps and your cart includes all the supplies that you want to order, click **Print/Send** or **"Save Supply Order."** Both options **send** the order to CellNetix.

a) The Print/Send will also allow you the option to print a summary of the order.

| Short List                      |                             |                         |                |                            |
|---------------------------------|-----------------------------|-------------------------|----------------|----------------------------|
| Courier pickup request          | Thin Prep Broom pack(25)    | 20ml Prefill Form       | nalin box(2    | Thin Prep Brush/Spatula pa |
| Description                     | 40 ml Prefil Formalin box(2 | Account Name            | Account Number | Fixative 30ml Vial -       |
|                                 |                             | PMC Beacon Hill         | PACI14         |                            |
| Empty Slide Holder each(1)      | Pathology Requisition Form  | PMC Canyon Park         | PACI29         |                            |
|                                 |                             | PMC Diagnostic and W    | elinePACI42    | Print/Send                 |
|                                 |                             | PMC Federal Way         | PACI13         | Princy Send                |
| Comments and Account            |                             | PMC First Hill          | PACI15         | _                          |
|                                 |                             | PMC First Hill, Pulmond | ologyPACI58    |                            |
| Comment                         | Account                     | PMC Beacon Hill         | ¥              |                            |
|                                 |                             |                         |                |                            |
| Clear Comment Save Supply Order |                             |                         |                | Return to Supply Orders    |
|                                 |                             |                         |                |                            |

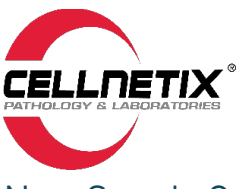

### New Supply Order via the Short List

The Short List is a simple tool that allows you to quickly select from a small list of supply items most frequently ordered by CellNetix clients.

1. <u>To add an item to your cart from the Short List</u>, click to place a checkmark next to the item you want to add. A pop-up window will appear allowing you to enter the quantity needed. Click on **OK** to add the item to your cart.

| Clinisys  | Atlas™ - N   | lew Supply Order - V | Vork - Microsoft Edge        |                       |              |                       |        |
|-----------|--------------|----------------------|------------------------------|-----------------------|--------------|-----------------------|--------|
| 🖯 htt     | tps://celln  | etix.elaborders.co   | m/lwwebapps/fsetex.ht        | m?userId=jdelovino@ce | Inetix.com&l | oginSessionId=2zI3u   | K1n5Ou |
|           | אי.          |                      |                              |                       |              |                       |        |
| Patients  | Orders       | s Results Us         | er Master Files Syst         | em Help               |              | Previo                | ous Lo |
| New       | Supply       | Order                |                              |                       |              |                       |        |
| New Su    | pply Orde    | er                   |                              |                       |              | Required Fie          | lds 📃  |
| Item Cod  | e            | Quantity             | Description                  |                       |              |                       | 0      |
| CSI00043  |              | 1                    | 20ml Prefill Forma           | lin box(24)           |              |                       |        |
|           |              |                      |                              |                       |              |                       | -      |
| Build Su  | ipply Ord    | er                   |                              |                       |              |                       |        |
| () Кеу    | word 🔿 De    | escription   Code    | Item CSI00043                |                       | ¥ Quan       | tity 1                |        |
| New Item  | Add I        | tem Delete Item      |                              |                       |              |                       |        |
| Short Li  | st           |                      |                              |                       |              |                       |        |
| 20ml      | Prefill Form | malin box(24)        | 40 ml Prefill Formalin box(2 | 2 🗌 Aptima Orange Mul | titest S 🗌   | Courier pickup reques | it .   |
| CytoL     | yt Fixative  | e 30ml Vial          | Empty Slide Holder each(1)   | Pathology Requisiti   | on Form      | Specimen Bag, Bio-Ha  | azard, |
| Thin      | Prep Broon   | n pack(25)           | Thin Prep Brush/Spatula pa   | L                     |              |                       |        |
|           |              |                      |                              |                       |              | Print/S               | Send   |
| Comme     | nts and A    | ccount               |                              |                       |              |                       |        |
| Comr      | nent         |                      |                              | Account               |              | *                     |        |
| Clear Com | ment         | Save Supply Order    |                              |                       |              | Return to Supply Or   | ders   |

2. <u>To modify an item quantity in your cart</u>, select the item in the cart (highlighted below in blue) and update **Quantity** needed (Quantity field is highlighted below in yellow) in the Build Supply Order section. Click **Add Item** to update the cart. The cart will then be updated with the new quantity needed.

| ⊕ Clinisys Atlas™ | - New Supply Order - We | ork - Microsoft Edge                                                               |
|-------------------|-------------------------|------------------------------------------------------------------------------------|
| https://c         | ellnetix.elaborders.cor | n/lwwebapps/fsetex.htm?userId=jdelovino@cellnetix.com&loginSessionId=2zI3uK1n5     |
| Gunenx'           |                         |                                                                                    |
| Patients Ord      | lers Results Use        | Master Files System Help Previous                                                  |
| New Supp          | oly Order               |                                                                                    |
| New Supply O      | rder                    | Required Fields                                                                    |
| Item Code         | Quantity                | Description                                                                        |
| CSI00020          | 1                       | CytoLyt Fixative 30ml Vial - Red Label case(50), each(1) Urine Cytology            |
| CSI00043          | 1                       | 20ml Prefill Formalin box(24)                                                      |
| Build Supply C    | Order                   |                                                                                    |
| ○ Keyword ○       | Description  Code       | Item CSI00043 Vuantity 2                                                           |
| New Item          | dd Item Delete Item     |                                                                                    |
| Short List        |                         |                                                                                    |
| 20ml Prefill      | Formalin box(24) 🗌 4    | ວ ml Prefill Formalin box(2 🗌 Aptima Orange Multitest S 🗌 Courier pickup request   |
| CytoLyt Fixa      | tive 30ml Vial 🗌 E      | mpty Slide Holder each(1) 🗌 Pathology Requisition Form 🗌 Specimen Bag, Bio-Hazard, |
| Thin Prep Br      | oom pack(25) 🗌 T        | nin Prep Brush/Spatula pa                                                          |
|                   |                         | Print/Send                                                                         |
| Comments an       | d Account               |                                                                                    |
| Comment           |                         | Account                                                                            |
| Clear Comment     | Save Supply Order       | Peturn to Sunnly Orders                                                            |

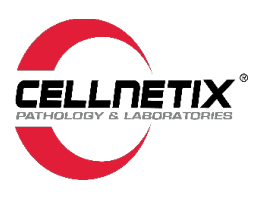

3. <u>To remove an item from your cart</u>, uncheck the item from the Short List. A pop-up window will appear asking you to confirm that you want to delete the item. Click on **OK** to delete the item from your cart.

| ⊕ Clinisys Atlas™ -  | New Supply Order - Wor | rk - Microsoft Edge                       |                                           |          |                                  |                |        |
|----------------------|------------------------|-------------------------------------------|-------------------------------------------|----------|----------------------------------|----------------|--------|
| https://cell         | netix.elaborders.com   | /lwwebapps/fsetex.htr                     | n?userId=jdelovino@cel                    | Inetix.c | om&loginSess                     | ionId=2zI3uK   | (1n5Ou |
| ELLINETIX"           |                        | cellnetix.                                | elaborders.com says                       |          |                                  |                |        |
| Patients Orde        | rs Results User        | Master Do you wa                          | nt to delete this record?                 |          |                                  |                | Lo     |
| New Suppl            | y Order                |                                           |                                           |          |                                  |                |        |
| New Supply Ord       | er                     |                                           |                                           |          | ОК                               | Cancel         | 2      |
| Item Code            | Quantity               | Description                               |                                           |          |                                  |                | 0      |
| CSI00020<br>CSI00043 | 1<br>2                 | CytoLyt Fixative 30<br>20ml Prefill Forma | oml Vial - Red Label case(5<br>in box(24) | 0),each  | <ol> <li>Urine Cytolo</li> </ol> | gy             |        |
| Build Supply Or      | der                    |                                           |                                           |          |                                  |                |        |
|                      | Description  Code It   | em CSI00020                               |                                           | ×        | Quantity 1                       |                |        |
| New Item Add         | Item Delete Item       |                                           |                                           |          |                                  |                |        |
| Short List           |                        |                                           |                                           |          |                                  |                |        |
| 20ml Prefill Fo      | rmalin box(24) 🗌 40    | ml Prefill Formalin box(2                 | 🗌 Aptima Orange Mult                      | itest S  | . 🗌 Courier                      | pickup request |        |
| CytoLyt Fixativ      | e 30ml Vial 🗌 Em       | pty Slide Holder each(1)                  | Pathology Requisition                     | n Form   | Specime                          | n Bag, Bio-Haz | ard,   |
| Thin Prep Broc       | m pack(25) 🗌 Thi       | in Prep Brush/Spatula pa                  |                                           |          |                                  |                |        |
|                      |                        |                                           |                                           |          |                                  | Print/Se       | nd     |
| Comments and         | Account                |                                           |                                           |          |                                  |                |        |
| Comment              |                        |                                           | Account                                   |          |                                  | *              |        |
| Clear Comment        | Save Supply Order      |                                           |                                           |          | Return                           | to Supply Ord  | ers    |

4. After you have finished adding all the supplies you need to the order to the cart, **follow Steps 5-7** as shown in the **Standard New Supply Order (see page 22)** to complete the order and send to CellNetix.

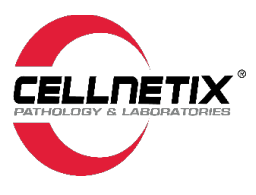

### Ordering Courier Pickup (Will Call)

Ordering a **Courier Pickup/Will Call** follows the same process as ordering supplies. It is a supply order. You may order a **Courier Pickup** as a standalone order or group it with other supply orders.

- a. The orders go direct to the departments for supplies and courier.
- b. Couriers will be dispatched that day or as directed in the comments

c. CellNetix will do our utmost to accommodate delivery timing requests for supplies, however, please be aware that fulfillment may be subject to supply chain limitations. Check the InfoLink Inbox for updates to status or notes on the supply order request.

To order a Courier Pickup/Will Call:

- 1. Go to Orders/Supply Orders.
  - a) Click on "New Supply Orders."
- 2. Use Item Code "CUR01" or look up the item "Courier pickup request."

| New Supply Order                                                                                                    |                                                 |                                                                                                    | Required                                               |
|----------------------------------------------------------------------------------------------------|-------------------------------------------------|----------------------------------------------------------------------------------------------------|--------------------------------------------------------|
| Item Code                                                                                                    | Quantity                                        | Description                                                                                                    |                                                        |
| CUR01                                                                                                    | 1                                               | Courier pickup request                                                                                                    |                                                        |
|                                                                                                    |                                                 |                                                                                                    |                                                        |
|                                                                                                    |                                                 |                                                                                                    |                                                        |
|                                                                                                    |                                                 |                                                                                                    |                                                        |
|                                                                                                    |                                                 |                                                                                                    |                                                        |
|                                                                                                    |                                                 |                                                                                                    |                                                        |
|                                                                                                    |                                                 |                                                                                                    |                                                        |
|                                                                                                    |                                                 |                                                                                                    |                                                        |
|                                                                                                    |                                                 |                                                                                                    |                                                        |
|                                                                                                    |                                                 |                                                                                                    |                                                        |
|                                                                                                    |                                                 |                                                                                                    |                                                        |
|                                                                                                    |                                                 |                                                                                                    |                                                        |
|                                                                                                    |                                                 |                                                                                                    |                                                        |
|                                                                                                    |                                                 |                                                                                                    |                                                        |
| Build Supply Order                                                                                                    |                                                 |                                                                                                    |                                                        |
| Build Supply Order                                                                                                    | n Ocode Item Courier pickup reque               | st ¥ Quantity 1                                                                                                    |                                                        |
| Build Supply Order                                                                                                    | n O Code Item Courier pickup reque              | St ¥ Quantity 1                                                                                                    | ]                                                      |
| Build Supply Order           O Keyword () Descriptio           New Isem         Add Isem                                                                                            | n O Code Item Courier pickup reque              | St ¥ Quantity 1                                                                                                    | ]                                                      |
| Build Supply Order<br>Keyword  Descriptio<br>New Item Add Item<br>Short List                                                                                                    | n O Code Item Courier pickup reque              | St ¥ Quantity 1                                                                                                    | ]                                                      |
| Build Supply Order<br>Keyword @ Descriptio<br>New Item Add Item<br>Short List<br>Courier pickup request                                                                             | n Ocode Item Courier pickup reque               | Image: State of the state of the s | □ Thin Prep Brush/Spatula pa                           |
| Build Supply Order           Keyword @ Descriptio           New Item         Add Item           Short List         Courier pickup request           Description         Description | n Code Item Courier pickup reque<br>Releta Item | St         W         Quantity         1                                                                                                    | Thin Prep Brush/Spatula pa CytoLyt Fixative 30ml Vial- |

3. Click "Add Item" to add the Courier Pickup Request to the cart.

#### 4. Comment (Optional free text area that appears on an order):

- a) Use this field for any special instructions or notes for the courier (i.e., specimen in lockbox vs front desk; please pick up before 5 pm; specimen is fresh; STAT pickup, etc.).
- 5. Account: This is a required field and specifies the location where the specimen will be picked up.

| Short List                                     |                              |                           |                |        |                         |
|------------------------------------------------|------------------------------|---------------------------|----------------|--------|-------------------------|
| Courier pickup request                         | Thin Prep Broom pack(25)     | 20ml Prefill Formal       | in box(2 🗌 T   | hin Pr | ep Brush/Spatula pa     |
| Description                                    | 40 ml Prefill Formalin box(2 | Account Name              | Account Number |        | Fixative 30ml Vial -    |
|                                                |                              | PMC Beacon Hill           | PACI14         |        |                         |
| <ul> <li>Empty Slide Holder each(1)</li> </ul> | Pathology Requisition Form   | PMC Canyon Park           | PACI29         |        |                         |
|                                                |                              | PMC Diagnostic and Well   | nePACI42       |        | Print/Send              |
|                                                |                              | PMC Federal Way           | PACI13         | 11     | FilleSelle              |
| Comments and Account                           |                              | PMC First Hill            | PACI15         |        |                         |
|                                                |                              | PMC First Hill, Pulmonolo | INVPACI58      | · ·    |                         |
| Comment                                        | Acco                         | unt PMC Beacon Hill       | *              |        |                         |
| Clear Comment Save Supply Order                |                              |                           |                |        | Return to Supply Orders |

6. Once you have completed all these steps, click **Print/Send** or **"Save Supply Order."** <u>Both options</u> <u>send the order to CellNetix.</u>

a) The **Print/Send** will also allow you the option to print a summary of the order.

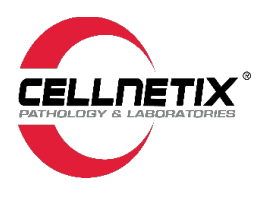

### InfoLink Inbox (Supply Orders/Status)

The InfoLink Inbox displays all supply orders and provides status information on these orders.

**\*\*\*TIP:** We recommend checking the InfoLink Inbox periodically as the CellNetix Supply Team may update the status or add a note to the order. At this time, no notifications can be sent to your email when status updates are made to the order in Atlas.

To access the InfoLink Inbox:

1. Go to User > InfoLink Inbox

|                | TL.             |                |                                |                   |        |  |
|----------------|-----------------|----------------|--------------------------------|-------------------|--------|--|
| Patients       | Orders          | Results        | User                           | Master Files      | System |  |
| InfoLink Inbox |                 | InfoLink Inbox |                                |                   |        |  |
| Issues         | Search Criteria |                | Other Locations<br>Other Sites |                   |        |  |
|                |                 |                | Chang                          | je Password       | ,      |  |
| Created        |                 | Issue          | Notifi                         | cation Subscripti | ons    |  |

2. The InfoLink Inbox displays all orders, their status, and a preview of the description.

| InfoLink     | Inbox                                          |                                                                                  |                                 |                                           |                                  |            |     |   |
|--------------|------------------------------------------------|----------------------------------------------------------------------------------|---------------------------------|-------------------------------------------|----------------------------------|------------|-----|---|
| Issues       | Search Cri                                     | teria                                                                            |                                 |                                           |                                  |            |     |   |
| _            |                                                |                                                                                  |                                 |                                           |                                  |            |     |   |
| Created      |                                                | Issue ID                                                                         | Crt'd By                        | Issue Type                                | Subject                          | Status     | New | 0 |
| 09/23/2024   | 15:44:15                                       | MRN00010000023                                                                   | mgregor@celln                   | Supply Order                              | Supply Order 000027 - PACI14, PM | New        | х   |   |
| 09/12/2024   | 10:48:12                                       | MRN00010000022                                                                   | mgregor@celln                   | Supply Order                              | Supply Order 000023 - PACI14, PM | New        | x   |   |
| 08/27/2024   | 11:58:35                                       | MRN00010000021                                                                   | mgregor@celln                   | Supply Order                              | Supply Order 000022 - PACI14, PM | New        | x   |   |
| 08/22/2024   | 16:20:25                                       | MRN000100000019                                                                  | mgregor@celln                   | Supply Order                              | Supply Order 000021 - PACI14, PM | New        | х   |   |
| 08/21/2024   | 16:00:52                                       | MRN00010000018                                                                   | ZADC-PHARISH                    | Supply Order                              | Supply Order 000020 - MRN0001,   | New        | x   |   |
| 08/20/2024   | 11:38:56                                       | MRN00010000017                                                                   | ZADC-JMORTON                    | Supply Order                              | Supply Order 000019 - MRN0001,   | New        | х   |   |
| 08/20/2024   | 11:30:51                                       | MRN00010000016                                                                   | ZADC-JMORTO                     | Supply Order                              | Supply Order 000018 - MRN0001,   | New        | x   |   |
| 08/19/2024   | 16:14:34                                       | MRN00010000015                                                                   | mgregor@celln                   | Supply Order                              | Supply Order 000017 - PACI14, PM | New        | x   |   |
| 08/16/2024   | 17:44:25                                       | MRN000100000014                                                                  | ZADC-JMORTO                     | Supply Order                              | Supply Order 000016 - MRN0001,   | New        | x   |   |
| 08/16/2024   | 17:35:00                                       | MRN00010000013                                                                   | jerry.morton@c                  | Supply Order                              | Supply Order 000015 - MRN0001,   | New        | x   |   |
| 08/16/2024   | 17:22:34                                       | MRN000100000012                                                                  | ZADC-JMORTON                    | Supply Order                              | Supply Order 000014 - MRN0001,   | New        | x   |   |
| 08/16/2024   | 17:14:33                                       | MRN000100000011                                                                  | ZADC-JMORTON                    | Supply Order                              | Supply Order 000013 - MRN0001,   | New        | x   |   |
| 08/16/2024   | 10:39:39                                       | MRN000100000010                                                                  | mgregor@celln                   | Supply Order                              | Supply Order 000012 - PACI14, PM | New        | x   |   |
| 08/15/2024   | 14:44:37                                       | MRN00010000009                                                                   | mgregor@celln                   | Supply Order                              | Supply Order 000009 - PACI14, PM | New        | x   |   |
| 08/12/2024   | 13:02:41                                       | MRN00010000008                                                                   | mgregor@celln                   | Supply Order                              | Supply Order 000008 - PACI14, PM | New        | x   |   |
| 08/12/2024   | 12:34:29                                       | MRN00010000007                                                                   | mgregor@celln                   | Supply Order                              | Supply Order 000007 - PACI14, PM | New        | x   |   |
| 05/08/2024   | 09:00:06                                       | MRN00010000004                                                                   | pacific_testuse                 | Supply Order                              | Supply Order 000005 - PACI16, PM | New        | x   |   |
| 05/07/2024   | 13:58:25                                       | MRN00010000003                                                                   | pacific_testuse                 | Supply Order                              | Supply Order 000003 - PACI14, PM | New        | x   |   |
| 05/07/2024   | 13:32:06                                       | MRN00010000002                                                                   | pacific_testuse                 | Supply Order                              | Supply Order 000002 - PACI14, PM | New        | x   |   |
| 05/07/2024   | 12:51:24                                       | MRN00010000001                                                                   | pacific_testuse                 | Supply Order                              | Supply Order 000001 - MRN0001,   | In Process | x   |   |
| Description  | Client Ac<br>Supplier:<br>12501 E.<br>Tukwila, | count: PMC Beacon Hi<br>CellNetix Pathology<br>Marginal Way S, Suite<br>WA 98168 | ll, PACI14<br>, 1<br>≥ 200      |                                           |                                  |            | Î   |   |
|              | Supply Or                                      | der 000027 was place<br>CSI00046, 120ML Pre                                      | d by user mgre<br>fill Formalin | gor⊜cellnetix.com for PMC Beac<br>box(24) | on Hill, PACI14 on 09/23/2024    | 15:31.     | -   |   |
| Issue Detail | Mark As Read                                   | Order Issue Management                                                           |                                 |                                           |                                  |            |     |   |
| Find Order   | Mark All as Re                                 | ad                                                                               |                                 |                                           |                                  |            |     |   |

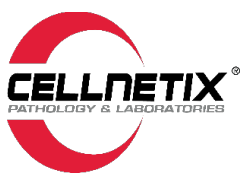

3. Double-click on an order to open it, preview the details and add a note.

| eate a New Issu | le                                                                                                    | Requ      | ired Fields     |
|-----------------|----------------------------------------------------------------------------------------------------|-----------|-----------------|
| Issue ID #      | MRN00010000023                                                                                                    |           |                 |
| Creator         | Gregor,Max                                                                                                    |           |                 |
| Created Date    | 09/23/2024 Created Time 15:44:15                                                                                    | Private 🗌 |                 |
| Recipients      |                                                                                                    |           | Edit Recipients |
| Subject         | Supply Order 000027 - PACI14, PMC Beacon Hill                                                                       |           | 1               |
| Status          | New                                                                                                    | ~         | ]               |
| Description     |                                                                                                    |           |                 |
|                 | Supply Order 000027 was placed by user<br>mgregor@cellnetix.com for PMC Beacon Hill, PACI14 on<br>09/23/2024 15:31. |           |                 |
|                 | 1 - CSI00046, 120ML Prefill Formalin box(24)<br>20 - CSI00024, 40ml Empty Specimen Container<br>case(216),each(1)   | Ŧ         |                 |
| Notes           |                                                                                                    |           | Edit Notes      |
|                 |                                                                                                    |           | New Note        |
|                 |                                                                                                    |           |                 |
|                 |                                                                                                    |           |                 |
|                 |                                                                                                    |           |                 |
|                 |                                                                                                    |           |                 |